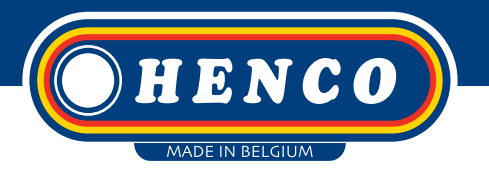

## HENCO CU-DTHERMRF-HC Draadloze digitale kamerthermostaat

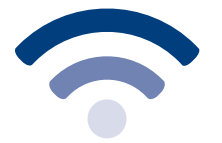

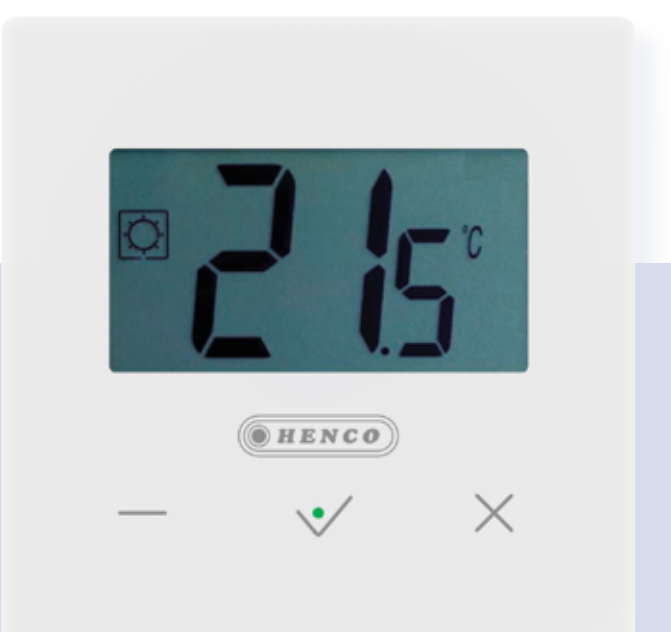

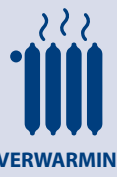

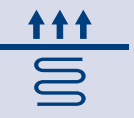

VERWARMING

**VLOER-**VERWARMING

Nederlands Gebruikershandleiding

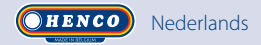

## **INHOUDSOPGAVE**

| Algemene informatie                                                                                                    |                                            |
|----------------------------------------------------------------------------------------------------|--------------------------------------------|
| 1. Presentatie                                                                                                    |                                            |
| 2. Inhoud doos                                                                                                    | 4                                          |
| 3. Eerste installatie                                                                                                    | 5                                          |
| <ol> <li>Productbeschrijving</li> <li>Beschrijving LCD- display</li> </ol>                                                                                                    | б                                          |
| <ul> <li>5. Selecteren modus</li> <li>5.1 Instelling temperatuur wijzigen</li> <li>5.1. Boost/Timer</li> <li>5.1.2 AUTO</li> <li>5.1.3 Comfort</li> <li>5.1.4 Verlaagd / ECO</li> <li>5.1.5 Vorstbescherming</li> <li>5.1.6 UIT</li> </ul> | 7                                          |
| <ol> <li>Belangrijkste functies</li></ol>                                                                                                    | 9<br>9<br>10<br>10<br>10<br>10<br>10<br>10 |
| <ul> <li>6.7 Overige informatie</li> <li>6.7.1 Indicatielampjes verwarming en koeling</li> <li>6.7.2 Led-lampjes</li> <li>6.7.3 Werking draadloze communicatie</li> </ul>                                                                  |                                            |
| 7. Beschrijving instellingen gebruiker                                                                                                    |                                            |
| 8. Beschrijving instellingen installateur                                                                                                    |                                            |
| 9. Probleemoplossing                                                                                                    |                                            |
| 10. Onderhoud                                                                                                    |                                            |
| <ol> <li>Technische kenmerken</li> <li>Afmetingen en gewicht</li> </ol>                                                                                                    |                                            |
| 12. Richtlijnen                                                                                                    |                                            |

## ALGEMENE INFORMATIE

# Veiligheidswaarschuwingen en gebruiksaanwijzingen

- Dit product dient bij voorkeur door een erkend vakman te worden geïnstalleerd. Onder voorbehoud van naleving van bovenstaande voorwaarden, is de fabrikant aansprakelijk voor de apparatuur volgens de wettelijke bepalingen.
- Bij het werken met de thermostaat dienen alle instructies in deze installatie- en bedieningshandleiding te worden opgevolgd. Bij storingen als gevolg van verkeerde installatie, onjuist gebruik of slecht onderhoud komt de aansprakelijkheid van de fabrikant te vervallen.

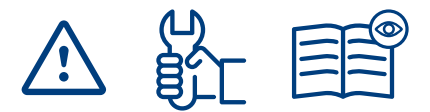

- Bij elke poging tot reparatie komt de verantwoordelijkheid en de verplichting tot garantie en vervanging van de fabrikant te vervallen.
- Dek de thermostaat niet af, want anders wordt de omgevingstemperatuur niet correct gemeten. Daarom mag de sensor nooit achter dikke gordijnen, meubels e.d. verborgen zijn. Als alternatief kan een externe sensor worden gebruikt.
- Batterijen kunnen ontploffen of lekken, en brandwonden veroorzaken, als zij opgeladen, in open vuur geworpen, met een ander batterijtype gebruikt, andersom geplaatst of gedemonteerd worden. Vervang alle batterijen tegelijk. Draag geen losse batterijen in uw zak of tas. Verwijder het etiket van de batterij niet. Houd batterijen buiten het bereik van kinderen. Bij inslikken onmiddellijk een arts raadplegen.

- 2012/19/EU (AEEA-richtlijn): In de Europese Unie kunnen producten die met dit symbool zijn gemarkeerd niet als ongesorteerd huishoudelijk afval worden verwijderd. Voor een correcte recycling moet u dit product na aankoop van equivalente nieuwe apparatuur naar uw lokale leverancier terugbrengen, of bij de aangewezen inzamelpunten inleveren. Zie: www. recyclethis.info voor meer informatie.
- 2006/66/EG (batterijrichtlijn): Dit product bevat een batterij die in de Europese Unie niet als ongesorteerd huishoudelijk afval mag worden verwijderd. Zie de productdocumentatie voor specifieke batterij-informatie. De batterij is gemarkeerd met dit symbool, dat afkortingen kan bevatten ter aanduiding van cadmium (Cd), lood (Pb) of kwik (Hg). Voor een correcte recycling, de batterij naar uw leverancier terugbrengen of bij een aangewezen inzamelpunt inleveren. Zie: www. recyclethis.info voor meer informatie.

#### Toepassing

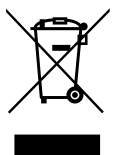

 De thermostaat is ontworpen voor gebruik in woonkamers, kantoorruimtes en industriegebouwen. Controleer voor gebruik of de installatie met bestaande voorschriften overeenkomt, om een correct gebruik van het systeem te garanderen.

Kijk in de "Korte installatiehandleiding" hoe de thermostaat moet worden geïnstalleerd.

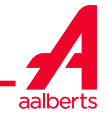

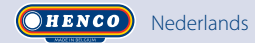

## **1. PRESENTATIE**

- Compatibiliteit aangesloten thermostaat Henco Logic systeem.
- 3 gevoelige aanraakknoppen.
- Draadloze tweerichtingscommunicatie
   868 MHz.
- Diverse instellingen voor temperatuurmodi.
- Vorstbeschermingsfunctie.
- Configureerbare hysteresis of PWMregeling.

- Pincode en schroefvergrendeling voor openbare ruimtes.
- EEPROM niet-vluchtig geheugen.
- 2x1,5V AAA-batterijen (LR3).
- 2 menu's voor instellingen: Gebruiker en Installateur.

#### Als optie

Externe sensor met diverse mogelijkheden voor regeling (vloer, thermostaat, gecombineerd ...).

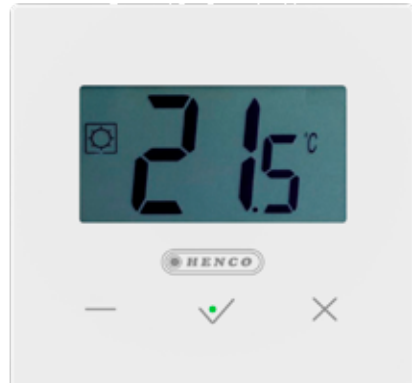

2. INHOUD DOOS

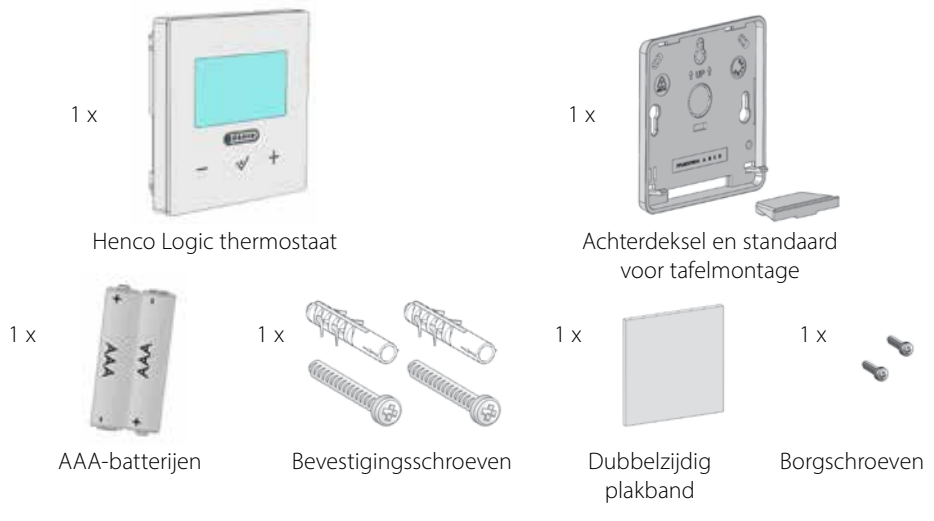

## **3. EERSTE INSTALLATIE**

Zie de "Korte installatiehandleiding" voor instructies.

Batterijen plaatsen

- Open het deksel en plaats de 2 meegeleverde AAA-batterijen.
- Sluit het deksel.

Thermostaat koppelen, RF draadloze communicatie initialiseren.

U moet uw ontvanger of Henco Logic<sup>®</sup> aanraakscherm instellen op de modus radiokoppeling (zie het vouwblad bij het apparaat).

Druk gedurende 5 sec de knop op de achterzijde in voor directe toegang tot het initialisatiemenu.

U krijgt de volgende schermen te zien:

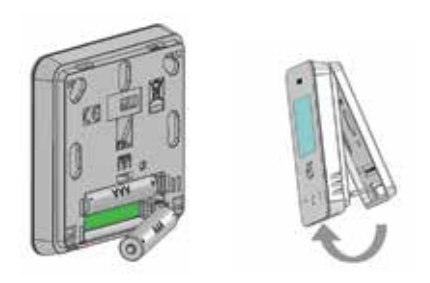

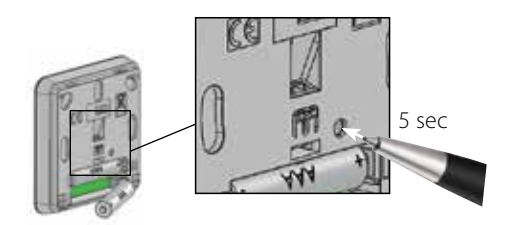

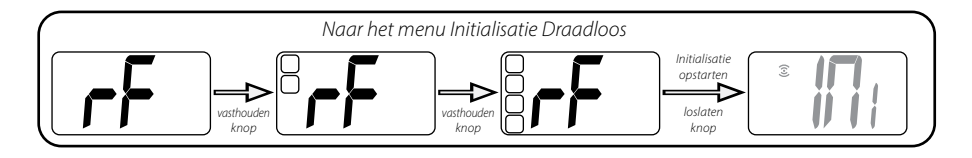

Andere methode in het menu Instellingen:

- 1 Druk op de toets 🗸 om thermostaat uit de slaapstand te halen.
- 3 Druk op de toets 🗸 om naar Initialisatie te gaan.
- 2 Druk 5 sec op de toets √ om naar het menu Instellingen te gaan.
- U krijgt de volgende schermen te zien:

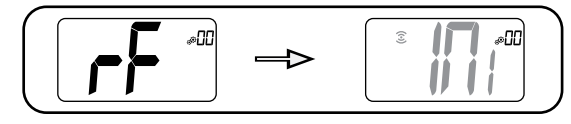

#### Opmerking:

Na enkele seconden moeten thermostaat en ontvanger/aanraakscherm vanzelf de modus RF-koppeling verlaten. Dit is de normale procedure om een correcte koppeling te bevestigen. Om installatie te vergemakkelijken, kunt u het beste de thermostaat dichtbij de ontvanger of het aanraakscherm houden gedurende de configuratiemodus.

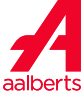

#### 4. PRODUCT-BESCHRIJVING

Valideren van het instelpunt voor de temperatuur of toegang tot het menu Instellingen of tonen van gemeten temperatuur / instelpunt temperatuur.

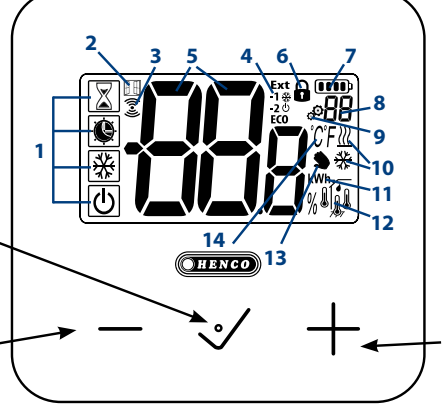

De knop Min of de knop omlaag/links voor navigeren door het menu.

- 4.1 Beschrijving LCD- display :
  - 1 Pictogram dat de huidige bedrijfsmodus van de thermostaat toont. Van links naar rechts:
- X Boost/timer
- ര Auto

Comfort

Verlaagd / ECO

Vorstbescherming

 $(\mathbf{h})$ Uit

- 2 🖽 Open raam
- 3 3 RF communicatie
- 4 Weergeven van opdracht via de stuurdraad of verlaagde automodus,

Ext opdracht gegeven aan verwarmingssysteem

- -1 opdracht tot comfort minus 1°C
- -2 opdracht tot comfort minus 2°C

ECO opdracht tot verlaagd instelpunt of Auto verlaagde modus

\* opdracht tot instelpunt vorstbescherminig Opdracht tot stoppen

| Uitstekend | Redelijk | Zwak | Kritisch          |
|------------|----------|------|-------------------|
| ()<br>()   | (•       | •    | <b>F</b> likkeren |

5 Gemeten temperatuur/ instelpunt temperatuur / resterende tijd voor de modus Boost.

Plus-knop of

omhoog/rechts

voor navigeren door het menu.

- 6 Vergrendeld toetsenbord.
- Batterijniveau.
- 8 88 Menunummer Instellingen.
- 9 Menu Instellingen.
- 10 Indicatie aanvraag verwarming of koeling 券
- 11 **kWh**. Eenheid elektrisch energieverbruik.
- 12 Type gemeten data en sensor gebruikt voor systeemregeling:
- Vochtmeting en -regeling
- Sensor interne temperatuur
- Sensor omgevingstemperatuur
- Sensor vloertemperatuur
- Sensor externe temperatuur
- 13 Afwijking door gebruiker of "adaptieve start" tijdens toepassing Auto-modus
- 14 Eenheden voor temperatuur  $\degree{C}$  of  $\H{F}$ of % meting relatieve vochtigheid.

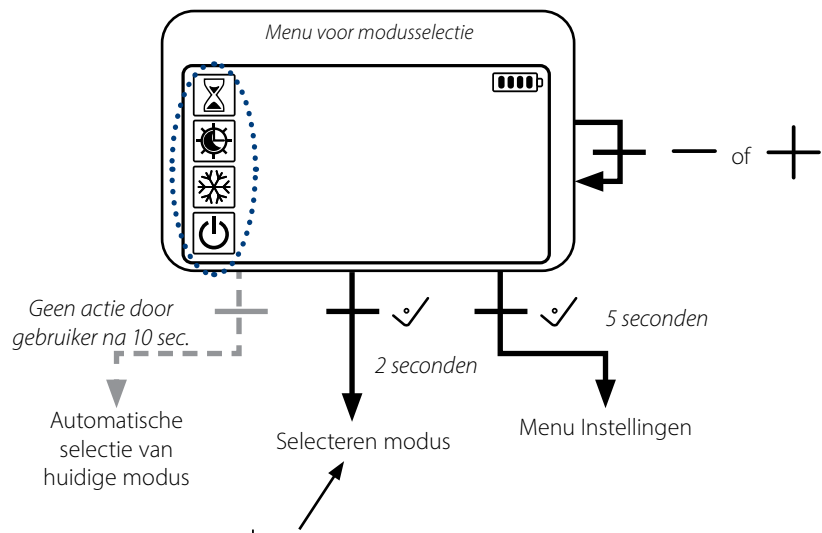

## **5. SELECTEREN MODUS**

Druk op de toets —  $\checkmark$  + om de thermostaat uit de slaapstand te halen en de achtergrondverlichting in te schakelen.

Houd de toets  $\checkmark$  2 seconden ingedrukt om toegang te krijgen tot het menu voor het selecteren van een modus.

Door te drukken op — of + kan worden genavigeerd naar een andere modus.

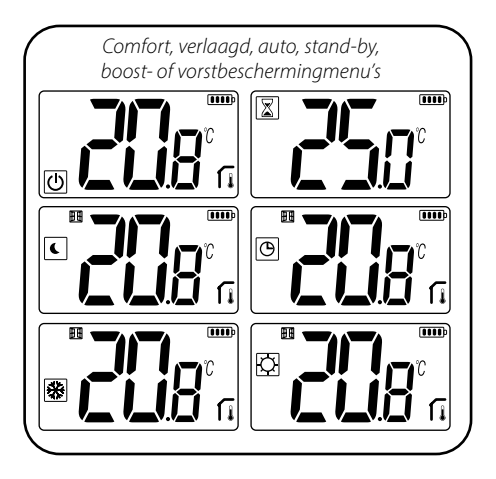

Indien "basisnavigatie" is ingeschakeld (menu #03), dan zal het navigatiemenu zijn:

| Ø |  |
|---|--|
| U |  |

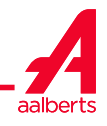

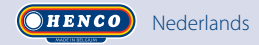

#### 5.1 Instelling temperatuur wijzigen

Haal de thermostaat uit de slaapstand door op een willekeurige toets te drukken.

Druk op — of +, om het temperatuurinstelpunt te wijzigen (cijfers beginnen te knipperen).

Het indrukken van toets  $\checkmark$  bevestigt de ingestelde waarde voor de temperatuur.

## 5.1.1 Boost/Timer

In de modus Boost wordt het instelpunt gedurende een geselecteerde periode toegepast.

Na deze periode keert de thermostaat terug naar de voorafgaande modus.

U kunt eerst de gewenste instelling voor de temperatuur aanpassen met — of +, druk op de toets  $\checkmark$  om te bevestigen, standaardwaarde is 24°C.

Daarna kunt u de tijdsduur in uren "H" instellen, indien korter dan 24 uur, vervolgens in dagen "d".

## 5.1.2 AUTO 🕒

Deze modus wordt alleen ingeschakeld als de thermostaat gekoppeld is met een Henco Logic<sup>®</sup> aanraakscherm BT-CT02.

In de modus Auto zal het verwarmingssysteem het programma volgen in overeenstemming met de huidige tijd en de ingestelde temperaturen voor Comfort en Verlaagd. Door indrukken van de toetsen — of +, wordt de modus Boost/Timer geselecteerd, die de ingestelde temperatuur negeert (1h).

## 5.1.3 Comfort 🖸

In deze modus zal het instelpunt comforttemperatuur voortdurend worden toegepast.

## 5.1.4 Verlaagd / ECO 🗲

In deze modus zal het instelpunt voor verlaagde temperatuur voortdurend worden toegepast.

Opmerking: In de modus Koelen, werkt de modus Verlaagd als de UIT-modus (systeem wordt uitgeschakeld, NC-actuators sluiten).

## 5.1.5 Vorstbescherming 🗩

Gebruik deze modus als u uw installatie wilt beschermen tegen bevriezing. (standaard-waarde 7°C).

## 5.1.6 UIT 🕛

Gebruik deze modus als u de installatie moet uitschakelen.

Let op: In deze modus kan uw installatie bevriezen.

## **6. BELANGRIJKSTE FUNCTIES**

### 6.1 Toegang menu instellingen gebruiker

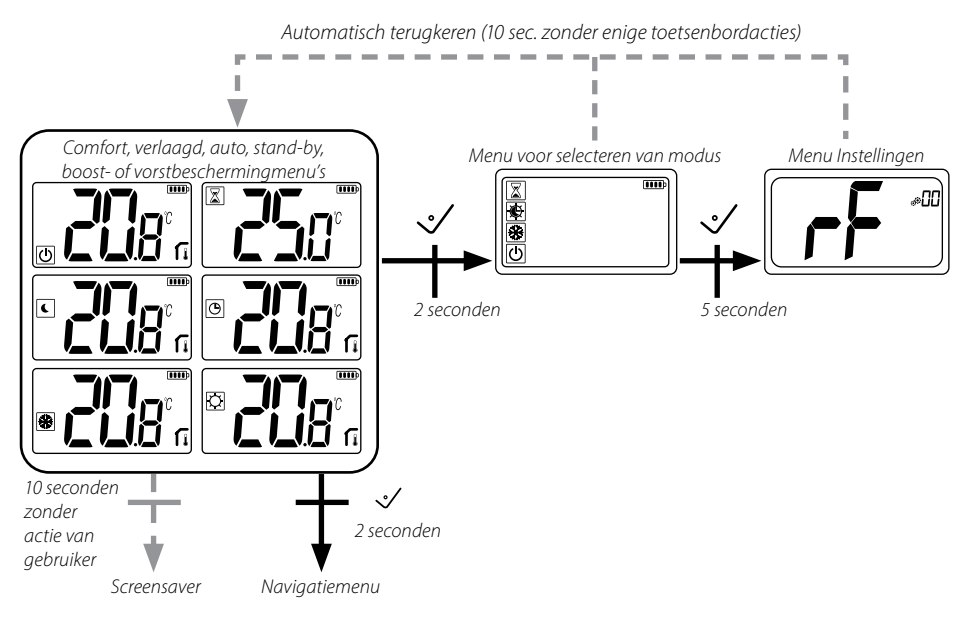

Druk op een willekeurige toets om de thermostaat uit de slaapstand te halen en de achtergrondverlichting in te schakelen.

Door indrukken van de toets  $\checkmark$  gedurende 5 seconden kan de gebruiker toegang krijgen tot het menu Instellingen.

Scrollen door het menu doet u met de toetsen — en +. Menu wordt geselecteerd door indrukken van de toets  $\checkmark$ , waarde begint te knipperen. Zodra u in het menu bent, kunt u de instelwaarde veranderen met de toetsen — en +.

Door opnieuw op de toets  $\checkmark$  te drukken, wordt de instelwaarde bevestigd.

Opmerking: Instelwaarden van de thermostaat worden ingedeeld in twee groepen: Gebruiker en Installateur (uitgebreid menu).

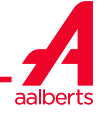

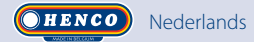

## 6.2 Omkeerbare modus <u>///</u> 🔆

Toegang tot dit menu is alleen mogelijk op twee voorwaarden:

- Thermostaat is niet gekoppeld met een aanraakscherm of 6Z master.
- "Omkeerbaar menu" is ingeschakeld in het gebruikersmenu Instellingen.

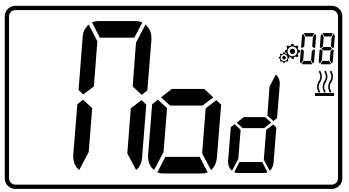

Voer gebruikersparameter 08 in met de toetsen — en +, om de bedrijfsmodus van de thermostaat te selecteren:

- Hot: Modus verwarmingsregeling
- CLd: Modus koelingssregeling
- rEv: inschakelen van omkeerbare modus in menu
- Aut: automatische Verwarming/Koelingmodus.

Indrukken van de toets 🗸 bevestigt de selectie en schakelt naar de modus Comfort. Doet een gebruiker een aantal seconden niets, dan wordt de selectie van dat moment bevestigd en keert het systeem terug naar de eerder geselecteerde modus.

Het indrukken van toets 🗸 bevestigt de ingestelde waarde voor de temperatuur.

### 6.3 Detectie open raam

Voer gebruikersparameter 07 in.

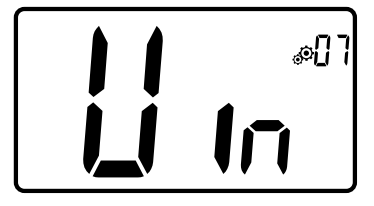

Wanneer ingeschakeld en detectie is actief, zal het pictogram **H** op het scherm verschijnen en knipperen! Met deze functie wordt het temperatuurverloop gemeten en geregistreerd.

Wanneer er een open raam wordt gedetecteerd, zal de thermostaat het verwarmingssysteem op het instelpunt voor vorstbescherming zetten. De gebruiker kan het verwarmingssysteem opnieuw opstarten en de openraamdetectie stoppen door op een toets te drukken.

#### 6.4 Reset

Door ingedrukt houden van knop op de achterkant van de thermostaat kan de gebruiker:

- De pincode vrijgeven
- Rechtstreeks naar het menu Koppelen gaan (5 seconden)
- De thermostaat resetten met alle gebruikersinstellingen gelijk aan de fabrieksinstelling. (10 seconden).

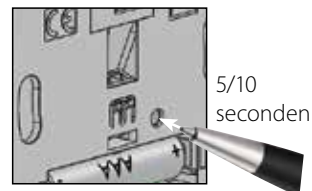

6.5 Vergrendeling toetsenbord

Haal de thermostaat uit de slaapstand (verlichte achtergrond),

Druk de toetsen — en + tegelijkertijd in.

Zodra de vergrendeling is geactiveerd, verschijnt het logo op het LCD-scherm:

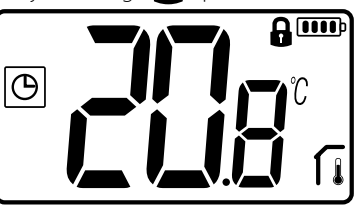

## 6.6 Pincode

Om deze functie te activeren voert u gebruikersparameter 10 in.

De pincode beveiligt de thermostaat tegen wijzigingen van de instellingen zoals temperatuur en modus.

Indien een gebruiker een toets indrukt, verschijnt er "PIN". Indien een gebruiker nogmaals een toets indrukt, moet de pincode worden ingevoerd.

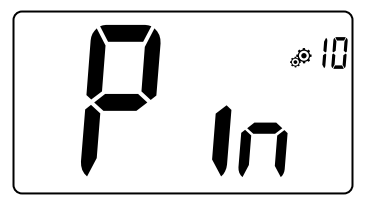

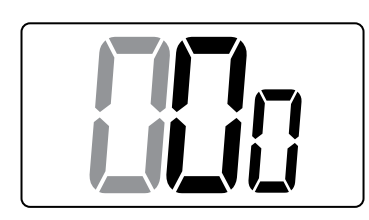

## 6.7 Overige informatie

#### 6.7.1 Indicaties verwarming en koeling

Logo's gebruikt om aan te geven welk functie in bedrijf is:

#### 6.7.2 Led-lampjes

Wijzigt een gebruiker de ingestelde temperatuur in de werkmodus, dan wordt hierover informatie getoond d.m.v. een gekleurd ledlampje midden op de bevestigingstoets.

| Blauw      | < 18°C |
|------------|--------|
| Lichtblauw | < 20°C |
| Groen      | < 22°C |
| Geel       | < 24°C |
| Rood       | < 37°C |

## 6.7.3 Werking draadloze communicatie

Wanneer de digitale thermostaat een RF-frame verstuurt, knippert het LCD-logo 🕃 tijdens de verzending.

Een RF-frame wordt verzonden:

- Wanneer de gebruiker een willekeurige toets op de thermostaat indrukt.
- Wanneer de gebruiker een toets aantikt op het centrale aanraakscherm om de thermostaat te actualiseren.
- Automatisch iedere 3-4 minuten.

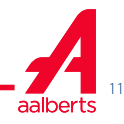

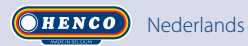

## 7. BESCHRIJVING INSTELLINGEN GEBRUIKER

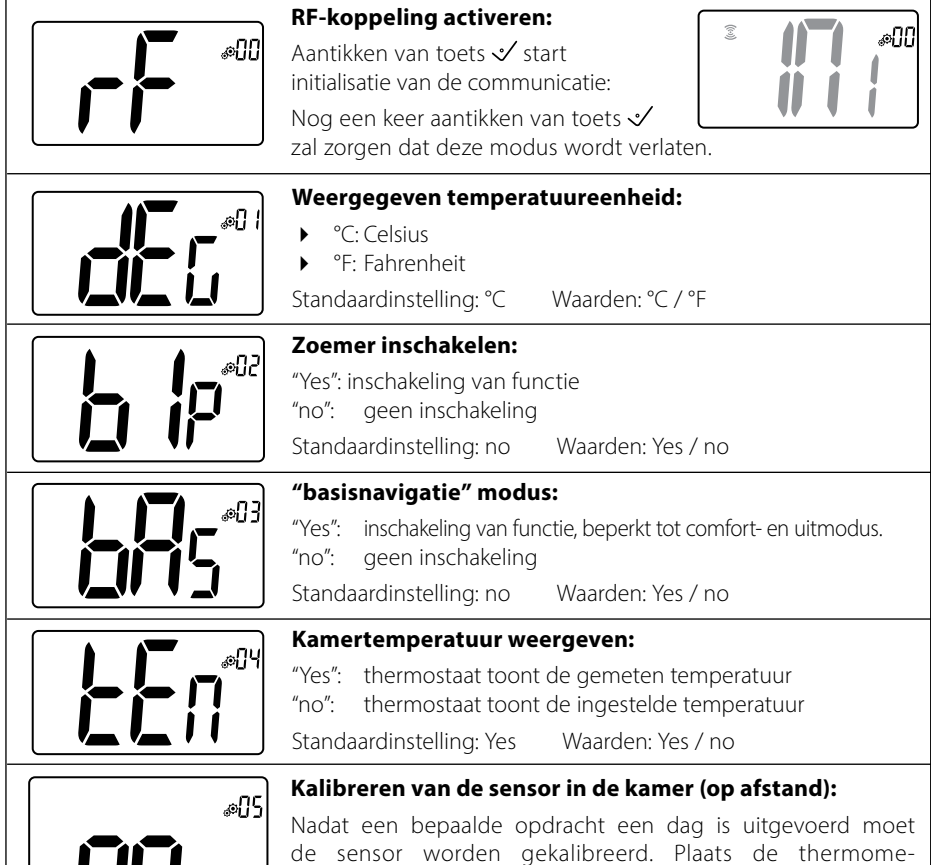

Nadat een bepaalde opdracht een dag is uitgevoerd moet de sensor worden gekalibreerd. Plaats de thermometer in het midden van de kamer op ongeveer 1,5 meter boven de vloer. Noteer na 1 uur de getoonde temperatuur.

Wanneer u voor de eerste keer naar de kalibratiemodus gaat, toont de indicator "No" hetgeen betekent dat er nog geen enkele kalibratie is uitgevoerd. Voer de meetwaarde op uw thermometer in met de toetsen — en + (stappen van 0,1°C).

De instelling wordt bevestigd met toets  $\checkmark$ . YES verschijnt om aan te geven dat het kalibreren is voltooid.

Belangrijke opmerking: Een grote temperatuurafwijking kan duiden op een verkeerde installatie van de thermostaat. Als het temperatuurverschil te groot is, kan dit betekenen dat uw thermostaat niet goed is geïnstalleerd, bijv. niet op de juiste plek.

OPMERKINGEN: Indien de gebruiker tegelijkertijd de toetsen — en +, indrukt, wordt de sensorkalibratie gereset. No wordt getoond.

Standaardinstelling: no voor offset van 0.0°C Bereikwaarden: Yes: voor offset tussen -3.0°C and 3.0°C.

ſī

#### Kalibreren van de sensor buiten de kamer (op afstand):

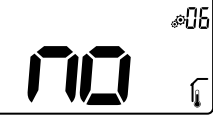

Dit menu wordt alleen weergegeven indien de parameter rEG (#20) is ingesteld op "Amb". Nadat een bepaalde opdracht een dag is uitgevoerd moet de sensor worden gekalibreerd. Plaats de thermometer in het midden van de kamer op ongeveer

1,5 meter boven de vloer. Noteer na 1 uur de getoonde temperatuur. Wanneer u voor de eerste keer naar de kalibratiemodus gaat, toont de indicator "No" hetgeen betekent dat er nog geen enkele kalibratie is uitgevoerd. Voer de meetwaarde op uw thermometer in met de toets — en de toets + (stappen van 0,1°C). De instelling wordt bevestigd met toets  $\checkmark$ .

YES verschijnt om aan te geven dat het kalibreren is voltooid.

Belangrijke opmerking: Een grote temperatuurafwijking kan duiden op een verkeerde installatie van de thermostaat. Als het temperatuurverschil te groot is, kan dit betekenen dat uw thermostaat niet goed is geïnstalleerd, bijv. niet op de juiste plek.

OPMERKINGEN: Indien de gebruiker tegelijkertijd de toetsen — en + indrukt, wordt de sensorkalibratie gereset. No wordt getoond.

Standaardinstelling: no voor offset van 0,0°C

Bereikwaarden: Yes: voor offset tussen -3,0°C and 3,0°C

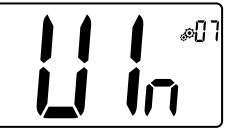

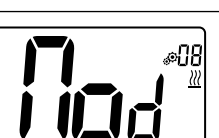

#### Detectie open raam:

- "Yes": inschakeling van functie
- "no": geen inschakeling

Meer informatie vindt u in de paragraaf "Detectie open raam" Standaardinstelling: Yes Waarden: Yes / no

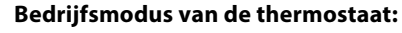

- Hot: verwarmingsmodus
- CLd: koelmodus
- rEv: inschakelen van omkeerbaar menu
- Aut: automatische modus

Dit instellingenmenu verschijnt alleen indien de digitale thermostaat niet met een aanraakscherm BT-CT02 of een 6Z master is gekoppeld.

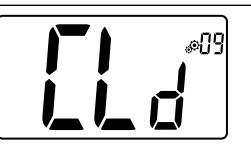

#### Wel of geen autorisatie van de koelingsmodus:

Dit instellingenmenu verschijnt alleen indien de digitale thermostaat met een aanraakscherm BT-CT02 of een 6Z master is gekoppeld. Hiermee kan het koelsysteem al dan niet in de kamer op afstand werken.

Fabrieksinstelling: Yes Andere waarden: no

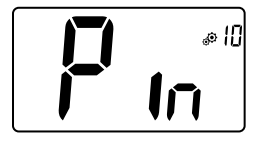

#### Activeren pincode:

- "Yes": inschakeling van functie
- "no": geen inschakeling

Meer informatie vindt u in de paragraaf "Beschrijving pincode" Fabrieksinstelling: no Waarden: Yes

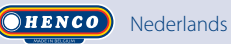

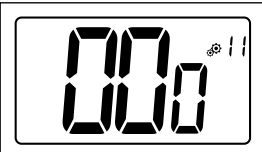

#### Instelwaarde voor de pincode:

De gebruiker moet een driecijferige waarde invoeren en deze vervolgens bevestigen met de validatietoets.

Fabrieksinstelling: 000Waardenbereik: 000 tot 999

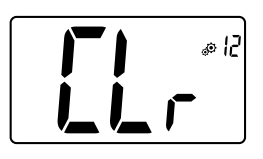

#### Instellingen gebruiker resetten:

Houd  $\checkmark$  5 seconden lang ingedrukt om te resetten. Alle segmenten lichten op om aan te geven dat de thermostaat is gereset naar de fabrieksinstelling:

- ▶ Ingestelde temperaturen in 🔯 🕓 🎇 🖾 modi,
- Alle gebruikersinstellingen met hun fabrieksinstellingen.

Wanneer de knop ingedrukt wordt gehouden:

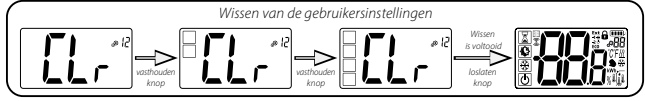

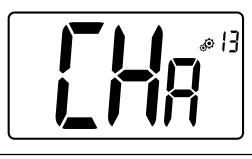

#### Weergave van zonenummer:

Deze functie is uitsluitend beschikbaar indien de digitale thermostaat met een multizone ontvanger is gekoppeld.

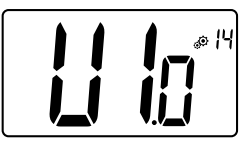

#### Weergave van clientsoftwareversie:

Indrukken en ingedrukt houden van toets  $\checkmark$  toont de softwareversie en debuginformatie.

Denk eraan: softwareversie wordt genoteerd als: Vxx.xx.

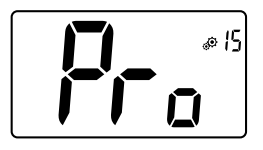

#### Menu voor installateurs:

Met dit menu heeft men toegang tot de instellingenmenu's voor de installateur. Indrukken en ingedrukt houden van toets  $\checkmark$  toont de eerste parameter van de installateurmenu's.

Wanneer de knop ingedrukt wordt gehouden:

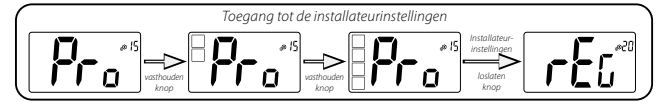

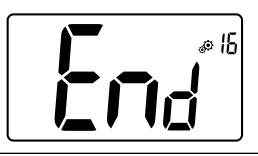

#### Gebruikersmenu afsluiten:

Druk op de toets  $\checkmark$  om het gebruikersmenu te verlaten en terug te keren naar het hoofdscherm.

## 8. BESCHRIJVING INSTELLINGEN INSTALLATEUR

Om toegang te krijgen tot de installateurinstellingen moet de installateur naar gebruikersparameter 15 gaan. Na indrukken en ingedrukt houden van de validatietoets 🗸 gedurende 5 seconden:

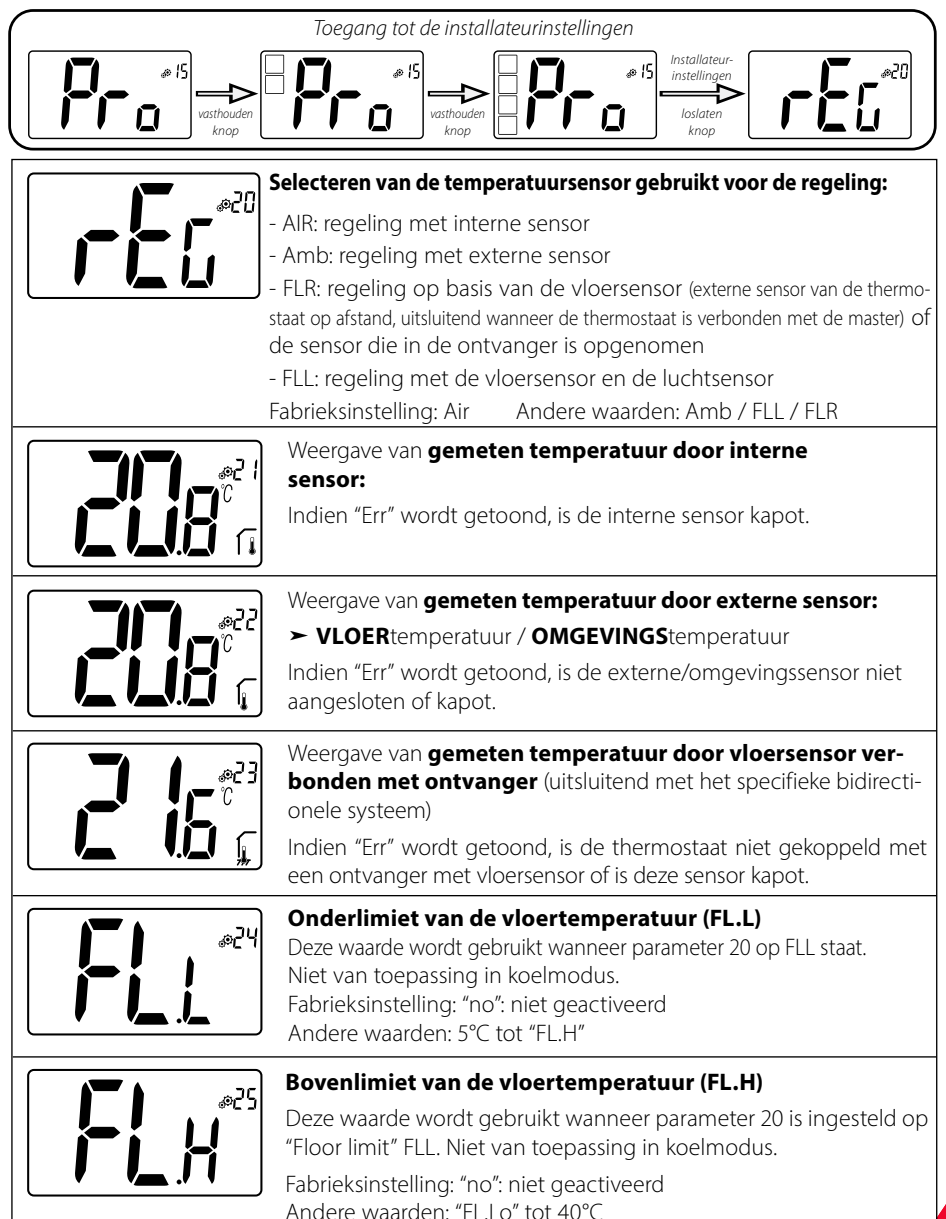

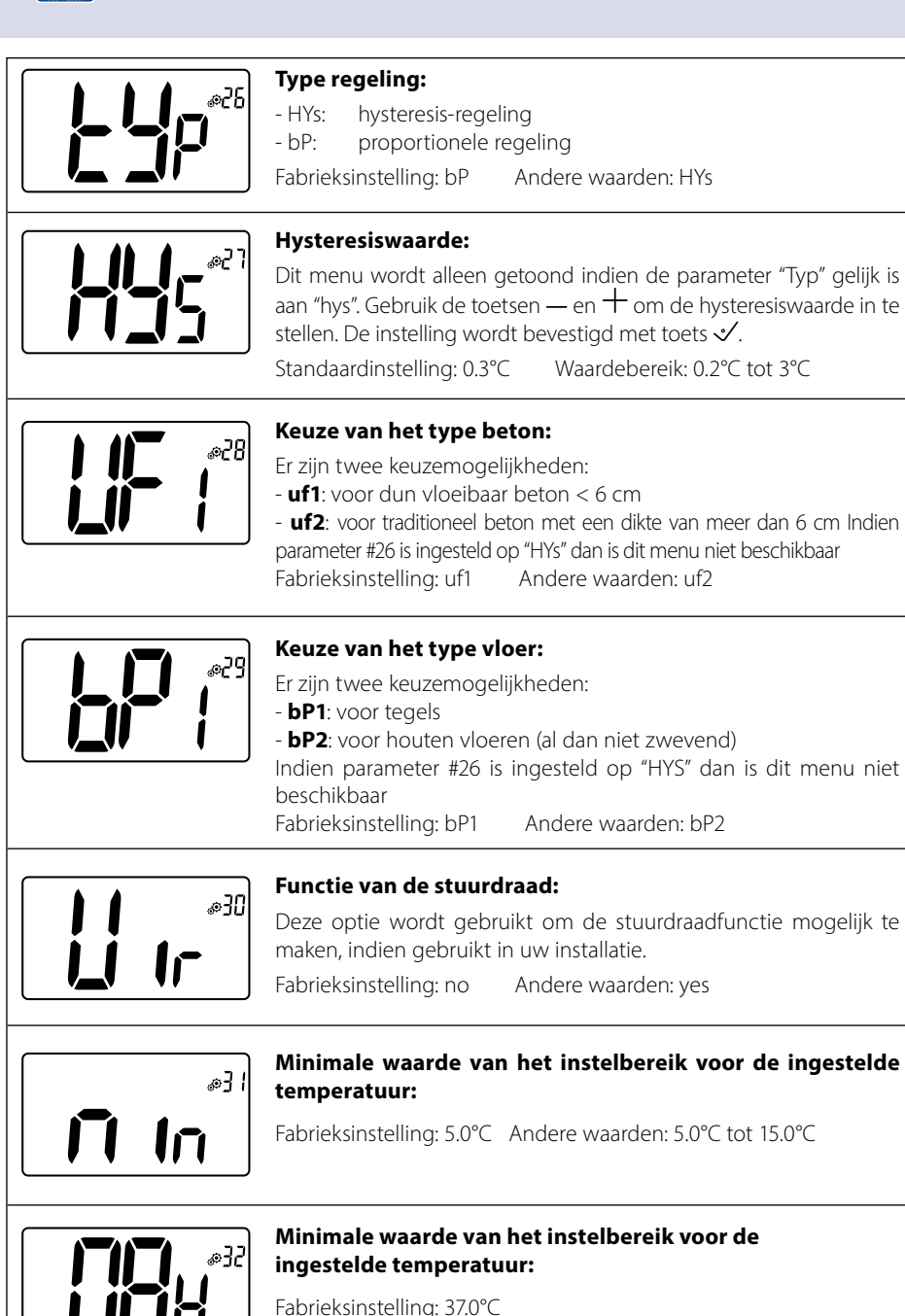

Andere waarden: 20.0°C tot 37.0°C

HENCO

Nederlands

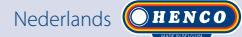

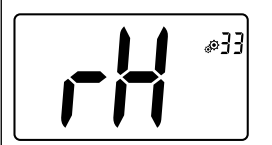

#### Instelpunt vochtigheid (optie)

Fabrieksinstelling: 75 % Andere waarden: 0% ("no") tot 100%

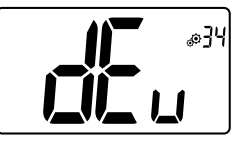

#### Anti-condensatiefunctie van de installatie:

Wanneer condensatie wordt gedetecteerd, wordt de airconditioning gestopt en/of de luchtontvochtiger ingeschakeld.

Fabrieksinstelling: yes Andere waarden: no

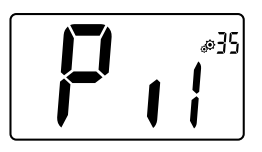

#### Master Verwarmen en Koelen

Dit menu is alleen beschikbaar indien: de thermostaat is aangemeld op een zone regelaar of Touchscreen en is ingesteld als Master thermostaat.

Indien de thermostaat de Master is "Yes", kan de thermostaat de omschakeling verwarmen/koelen als extra feature automatisch "Aut" doen.

Af fabriek instelling: Yes

Alternatieve instelling: Yes / no

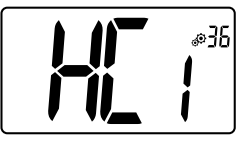

#### Verwarmen en Koelen "dode zone"

Alleen aktief indien de thermostaat als master "Mas" is ingesteld en bovendien op Automatisch "Aut" is ingesteld.

Met deze waarde wordt de  $\Delta$  temperatuur ingesteld rondom het setpoint waarbij niet wordt omgeschakeld tussen Verwarmen en Koelen.

Af fabriek instelling : 1°C

Alternatieve instelling: tussen 0.1°C en 5°C

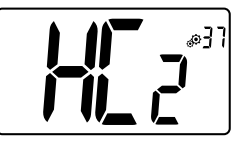

#### Verwarmen en Koelen timer

Alleen aktief indien de thermostaat is ingesteld als master "Mas" en in Automatisch omschakelen.

Tijd om om te schakelen van bedrijfsmodus in minuten.

Af fabriek instelling: 2 uur

Alternatieve instelling: tussen 30 min en 12 uur in stappen van 30 min

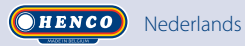

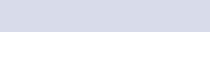

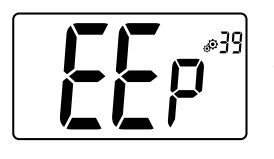

#### Reset

Alle parameters worden terug gezet naar de af fabriek instelling. Ook de RF verbinding wordt dus opgeheven. Houd de  $\checkmark$  ingedrukt:

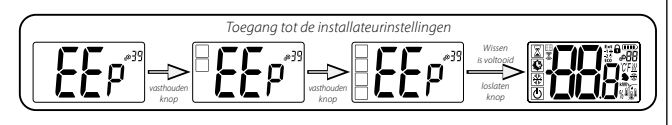

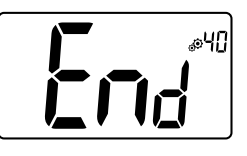

#### Verlaten van het menu

Druk op  $\checkmark$  en u komt terug in het hoofdscherm.

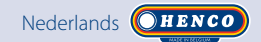

## 9. STORINGEN DETECTEREN EN OPLOSSEN

Beschrijving van getoonde storingen van de thermostaat

Storingen op afstand zijn:

- Foutieve meting van de temperatuur Interne sensor;
  - Externe sensor.

- Batterijen bijna leeg
- Verlies van RF-communicatie (alleen wanneer de thermostaat gekoppeld is met het product Touch E3 of Master).

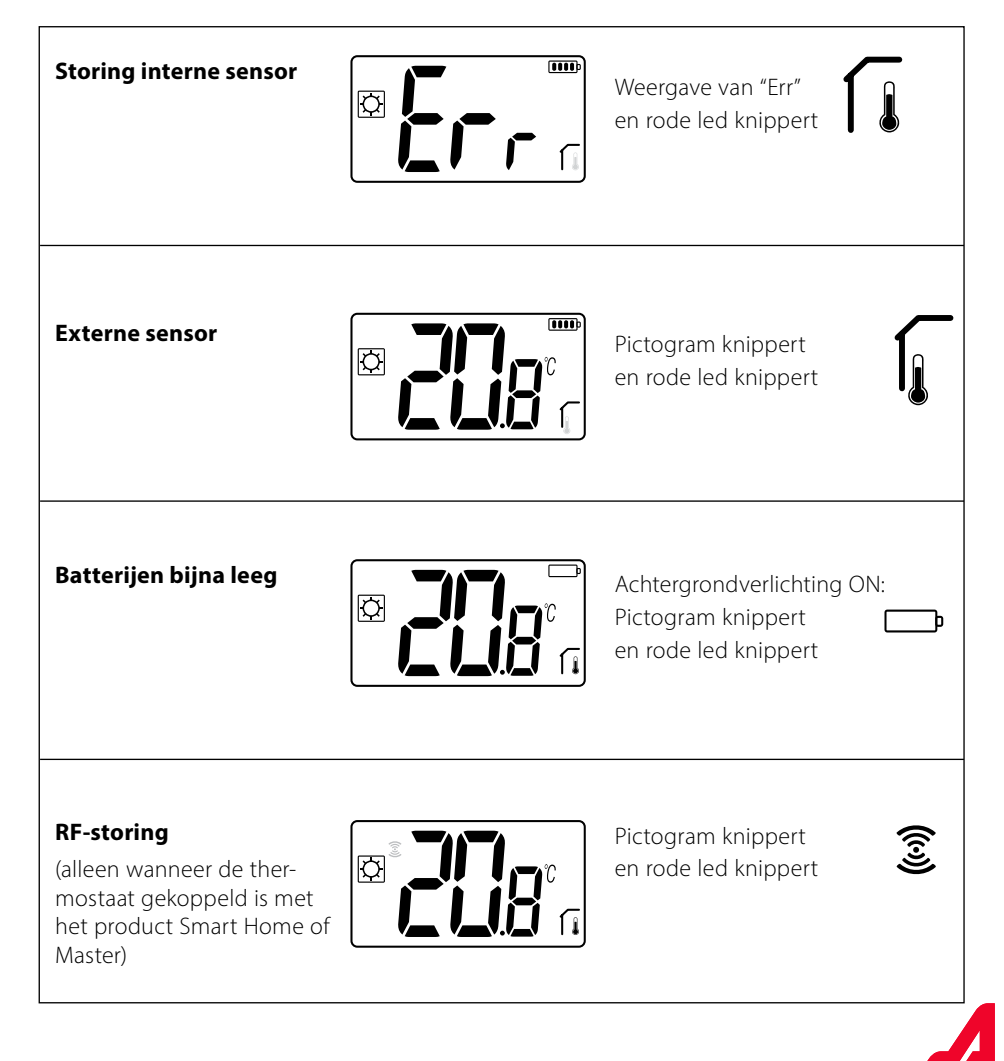

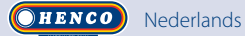

#### Mijn thermostaat lijkt correct te werken maar de verwarming of koeling werkt niet naar behoren

| Uitgang                     | Op de ontvanger:<br>- Controleer op goede ontvangst van het RF-signaal<br>- Controleer de verbindingen.<br>- Controleer de voeding van het verwarmingselement.<br>- Neem contact op met uw installateur.                                                                         |
|-----------------------------|----------------------------------------------------------------------------------------------------|
| RF-communicatie             | Controleer de volgende zaken:<br>- De ontvanger moet worden opgesteld op een minimale afstand van 50 cm van alle andere elektri-<br>sche en draadloze apparaten (GSM, WiFi)<br>- De ontvanger mag niet zijn bevestigd op een metalen deel of te dicht bij waterleidingen (koper) |
| Kalibreren van de<br>sensor | <ul> <li>Probeer uw thermostaat te kalibreren (zie gebruikersparameter 05).</li> <li>Neem contact op met uw installateur, om de regelinstellingen voor uw verwarmingssysteem te<br/>controleren en af stellen.</li> </ul>                                                        |
| Configuratie                | Het logo <u>派</u> 豢knippert:<br>- De aanvraag van koeling wordt gedaan door de centrale (BT-CT02) maar de thermostaat staat dit<br>niet toe (zie gebruikersparameter 08).                                                                                                    |

#### **10. ONDERHOUD**

#### Indicatie batterijniveau

De batterijen worden als zwak beschouwd wanneeer het spanningsniveau te laag is voor een correcte werking van het product. Het pictogram \_\_\_\_\_ op het LCD-scherm zal knipperen.

#### Reinigen van de thermostaat

Stof de buitenzijde van de thermostaat voorzichtig af met een zachte, pluisvrije doek. Indien de thermostaat grondiger moet worden schoongemaakt:

- Bevochtig een zachte en schone doek lichtjes met water.
- Wring een teveel aan water uit de doek.
- Veeg het display en de zijkanten van de thermostaat voorzichtig schoon en zorg er daarbij voor dat er geen waterdruppels op het product achterblijven.

Belangrijk: Spuit niet rechtstreeks water op de thermostaat en gebruik ook geen reinigingsvloeistoffen of polijstmiddelen aangezien deze de thermostaat kunnen beschadigen.

#### **11. TECHNISCHE KENMERKEN**

| Omgeving:<br>Werktemperatuur<br>Verzend- en opslagtemperatuur                         | 0°C - 40°C<br>-10°C tot +50°C                                     |
|---------------------------------------------------------------------------------------|-------------------------------------------------------------------|
| Elektrische beveiliging<br>Installatiecategorie<br>Vervuilingsgraad                   | IP30<br>Klasse II<br>2                                            |
| Temperatuurnauwkeurigheid                                                             | 0.1°C                                                             |
| Instelbereik temperatuur<br>Comfort, Verlaagd<br>Vakantie (vorstbescherming)<br>Timer | 0,5°C stap<br>5°C tot 37°C<br>0,5°C tot 10,0°C<br>5°C tot 37°C    |
| Kenmerken regeling                                                                    | Proportionele band (PWM 2°C/10 min) of hysteresis 0,2°C tot 3,0°C |
| Levensduur voeding                                                                    | 2 AAA LR03 1.5V alkaline, ~2 jaar                                 |
| Sensoren:<br>Intern en extern (optie)                                                 | Intern: NTC 10kW bij 25°C<br>Extern: NTC 10kW bij 25°C (ß = 3950) |
| Radiofrequentie                                                                       | 868 MHz, <10mW.                                                   |

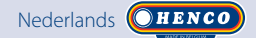

| Softwareversie                                   | Wordt getoond in het parametermenu. Versie 14                                                                                                    |
|--------------------------------------------------|----------------------------------------------------------------------------------------------------|
| Compatibele ontvangers                           | BT-M6Z02 RF - BT-FR02RF<br>BT-WR02RF / BT-WR02HC<br>BT-PR02RF - BT-CT02<br>Andere ontvangers kunnen compatibel zijn. Controleer dit in de handleiding<br>van uw ontvanger. |
| Product voldoet aan<br>Classificatie<br>Bijdrage | UE 811/2013 en 2010/30/UE<br>IV<br>(2%)                                                                                                    |

## 11.1 Afmetingen en gewicht

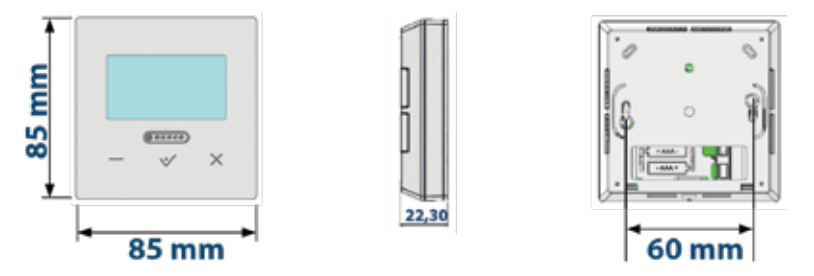

Gewicht: 115 g (alleen thermostaat ) - alles inclusief doos 220 g

## **12. RICHTLIJNEN**

| Aanduiding                                                          | Beschrijving                                                                                                    | Link           |
|---------------------------------------------------------------------|----------------------------------------------------------------------------------------------------|----------------|
| Laagspanningsrichtlijn (LVD)<br>2014/35/EU                          | De Low Voltage Directive (LVD) (2014/35/EU)<br>(Laagspanningsrichtlijn) zorgt ervoor dat elektrische apparatuur<br>binnen bepaalde spanningslimieten de Europese ingezetenen<br>een hoog beschermingsniveau biedt en ten volle van de interne<br>markt kan profiteren. | 2014/3<br>5/UE |
| Elektromagnetische<br>compatibiliteit (EMC)<br>richtlijn 2014/30/EU | De EMC-richtlijn 2014/30/EU zorgt ervoor dat elektrische en<br>elektronische apparatuur geen elektromagnetische storingen<br>veroorzaakt of daar niet door wordt beïnvloed.                                                                                            | 2014/3<br>0/UE |
| Radioapparatuur<br>Richtlijn (RED) 2014/53/EU                       | De Richtlijn Radioapparatuur 2014/53/EU (RED) vormt een regel-<br>gevingskader voor het op de markt brengen van radioappara-<br>tuur.                                                                                                    | 2014/5<br>3/EU |
| Richtlijn (RoHS) 2011/65/ EU                                        | Richtlijn ter beperking van het gebruik van bepaalde gevaarlijke<br>stoffen in elektrische en elektronische apparatuur.                                                                                                    | 2011/6<br>5/EU |
| Richtlijn Elektrisch<br>en Elektronisch Afval<br>(AEEA)             | De AEEA-richtlijn (2012/19/EU) heeft tot doel de hoeveelheid afgedankte elektrische en elektronische apparatuur die op stortplaatsen terechtkomt, te verminderen.                                                                                                    | 2012/1<br>9/EU |
| Verordening (EU) 2015/1188<br>van de Commissieinzin                 | Eisen inzake ecologisch ontwerp voor toestellen voor lokale ruimteverwarming.                                                                                                    | 2015/1<br>188  |
|                                                                     |                                                                                                    |                |

aalberts

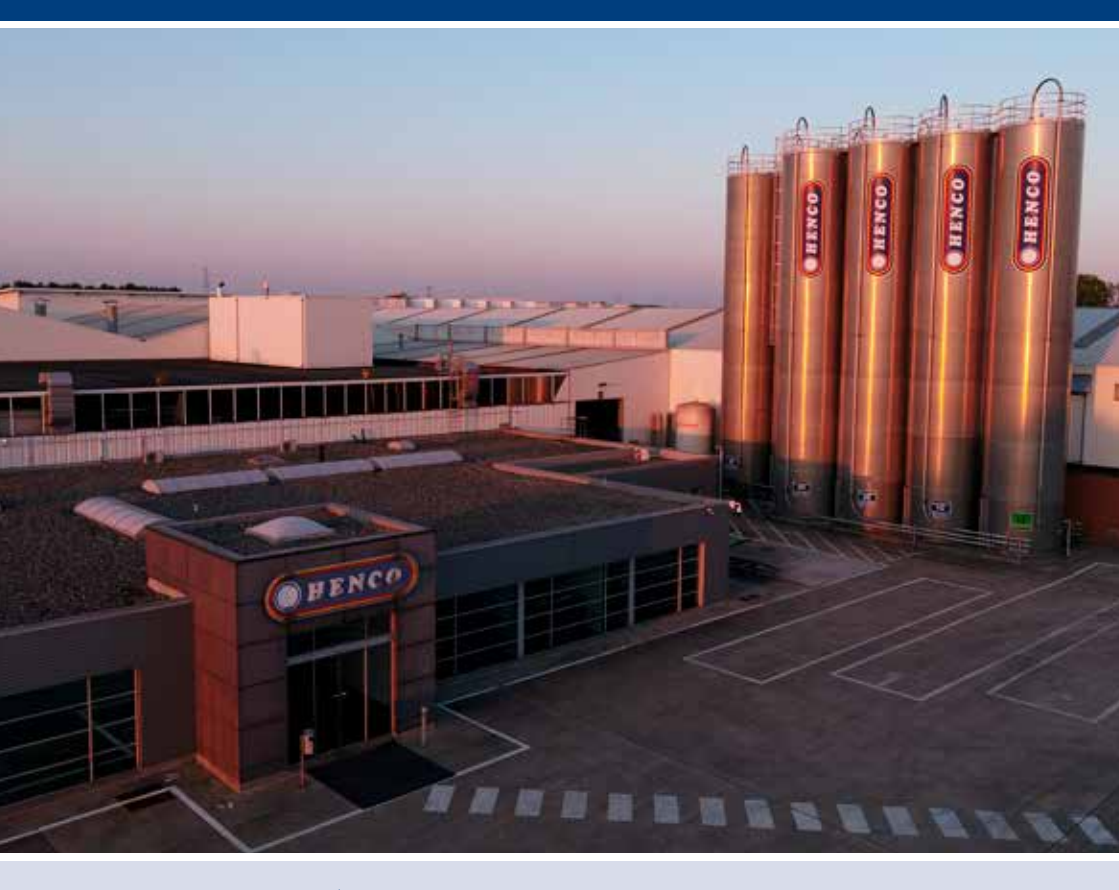

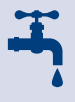

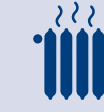

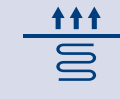

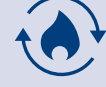

GAS

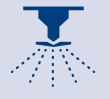

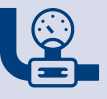

SANITAIR

VERWARMING

**VLOER-**VERWARMING SPRINKLER

#### PERSLUCHT

# WE CARE TO CONNECT

Henco **Industries NV** 

+32 14 28 56 60

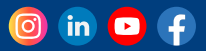